# Часть-1. Вставка фигур

- 1. Создайте новый документ Microsoft WORD
- 2. Используя ВСТАВКА-ФИГУРЫ нарисовать следующие фигуры:

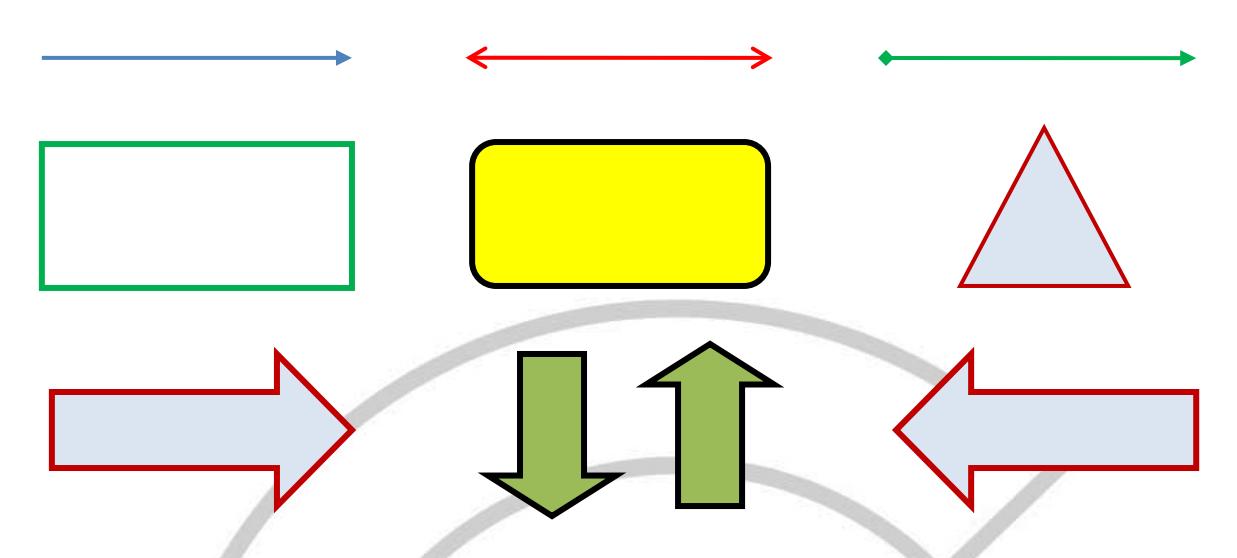

3. Сохранить документ в своей папке под именем **Word3-1** 4. Используя **ВСТАВКА-ФИГУРЫ** нарисовать блок схему:

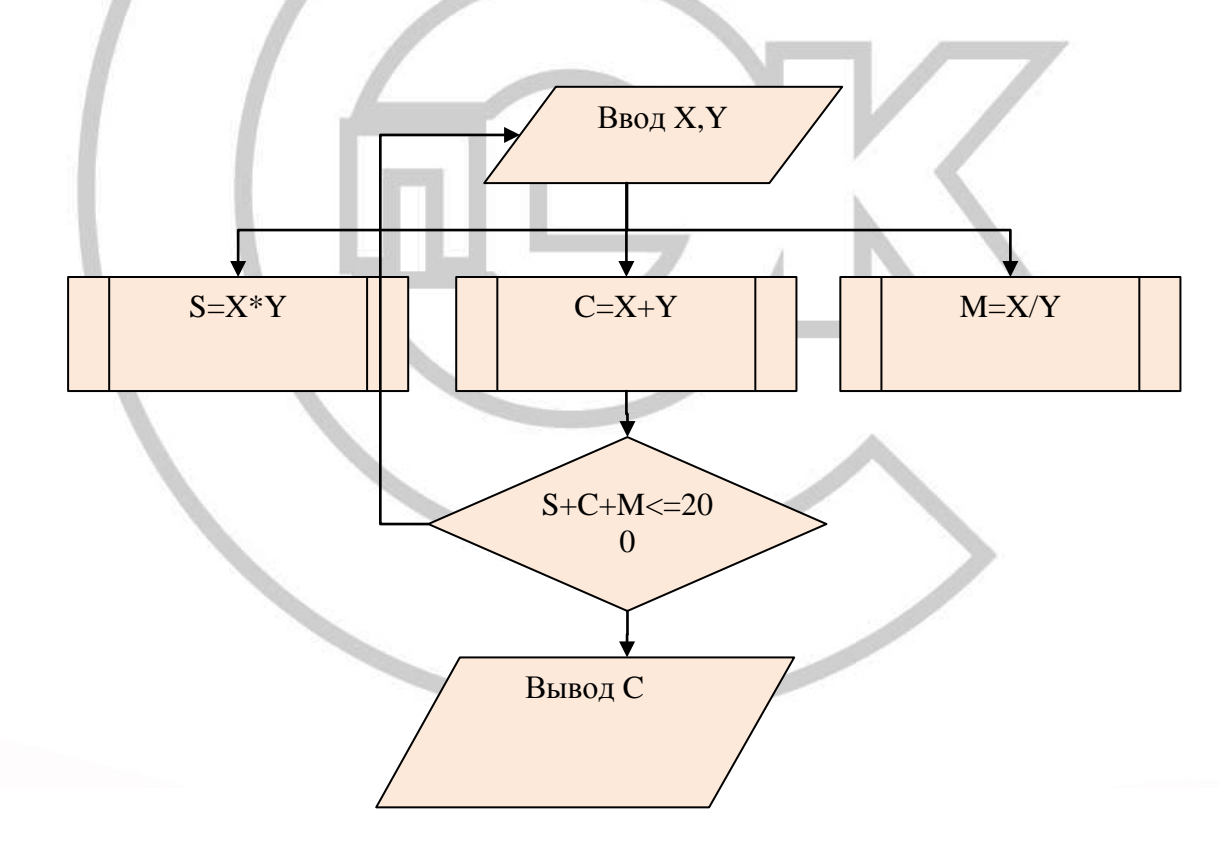

- 5. Заполните каждый элемент блок-схемы текстом
- 6. Поставьте на документ нижний колонтитул. Текст колонтитула ваша фамилия
- 7. Повторно сохранить полученный документ
- 8. Поставьте на документ цифровую подпись со своей фамилией

## Часть-2. Вставка надписей

- 1. Создайте новый документ Microsoft WORD
- 2. Используя ВСТАВКА-НАДПИСЬ

#### 1) на 1-м листе создать надпись для текста:

**Браузер** – универсальное средство передвижения по сетям, с помощью которого Вы получите доступ ко всем ресурсам Интернета, будь то электронная почта, хранилища файлов, Web-странички, базы данных или другие ресурсы. **Тип надписи: Простая надпись с текстом** 

### 2) на 2-м листе создать надпись для текста:

**Глобальные сети** объединяют как индивидуальных пользователей, так и локальные сети. Примером глобальной сети служит Интернет.

Тип надписи: Алфавит (боковая полоса)

#### 3) на 3-м листе создать надпись для текста:

**Доменное имя** - обозначение символами, предназначенное для адресации сайтов в сети "Интернет" в целях обеспечения доступа к информации, размещенной в сети "Интернет".

Тип надписи: Алфавит (цитата)

#### 4) на 4-м листе создать надпись для текста:

Заголовок окна (Windows) – первая строка окна, содержащая название приложения, выполняемого в данном окне, или название окна диалога. Тип надписи: Скобки (цитата 2)

#### 5) на 5-м листе создать надпись для текста:

Защита (информации) – а) предотвращение несанкционированного доступа к аппаратуре, программам и данным; в) защита целостности программ и данных (антивирусная защита); с)защита от сбоев в электропитании аппаратуры.

Тип надписи: Головоломка (боковая полоса)

#### 6) на 6-м листе создать надпись для текста:

Интерфейс WINDOWS и его приложений – это окна, меню, пиктограммы, строка состояний, полосы прокрутки и масштабные линейки. Тип надписи: Кадр (боковая полоса)

#### 7) на 1-м листе создать надпись для текста:

**Информация** – сведения о ком-то или о чем-то, передаваемые в форме знаков и сигналов; в вычислительной технике – данные подлежащие вводу в ЭВМ, хранимые в ее памяти, обрабатываемые на ЭВМ и выдаваемые пользователю.

Тип надписи: Мозаика (боковая полоса)

6. Поставьте на документ нижний колонтитул. Текст колонтитула – ваша фамилия

# 7. Поставьте на документ НОМЕР СТРАНИЦ – ВВЕРХУ СТРАНИЦЫ - ПРОСТОЙ НОМЕР-3

8. Сохранить документ в своей папке под именем Word3-2

9. Поставьте на документ цифровую подпись со своей фамилией

# Часть-3. Вставка рисунков SmartArt

- 1. Создайте новый документ Microsoft WORD
- 2. Используя BCTABKA- SmartArt нарисовать следующие фигуры:

# 2.1. ИЕРАРХИЯ

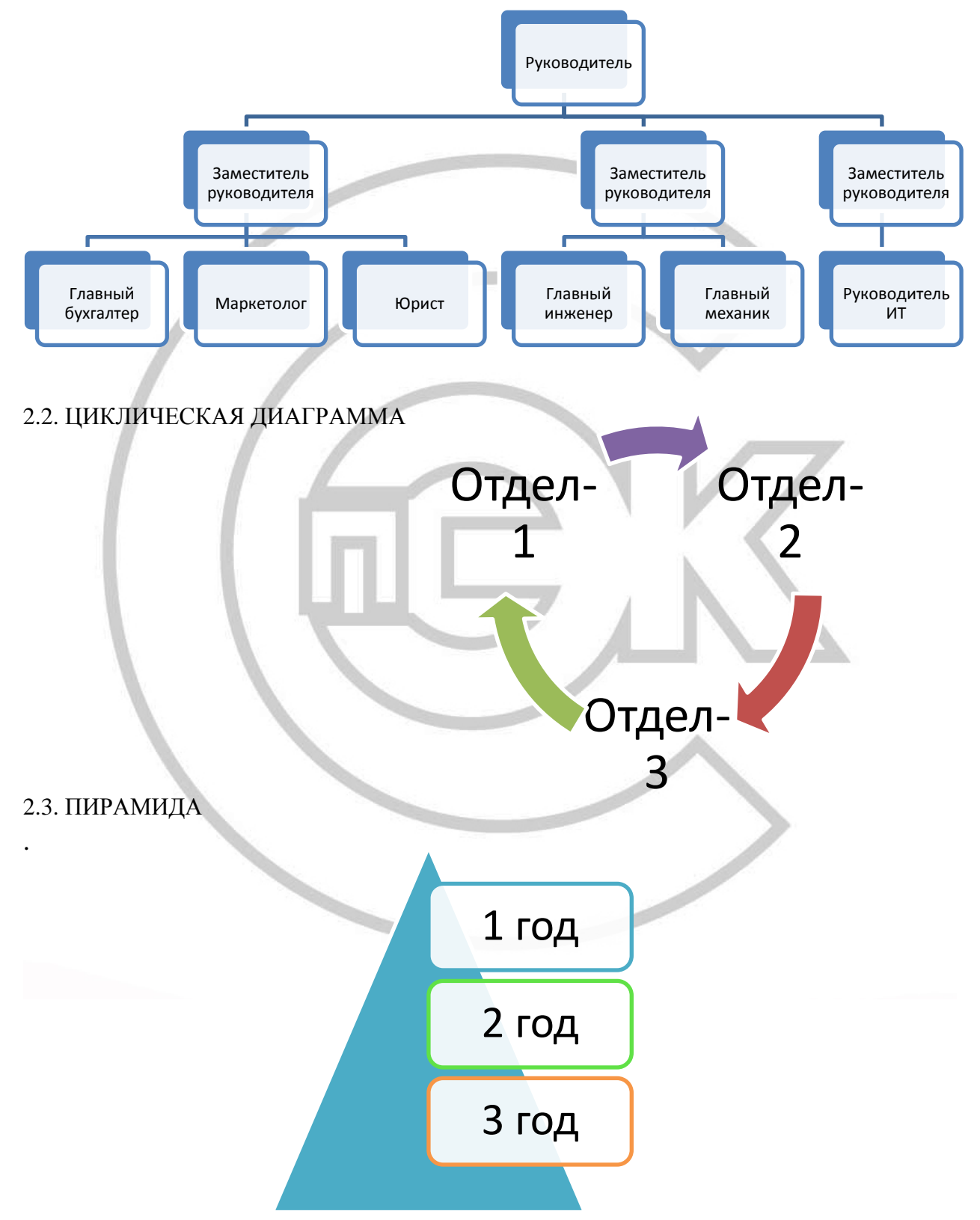

# 2.4. СПИСОК

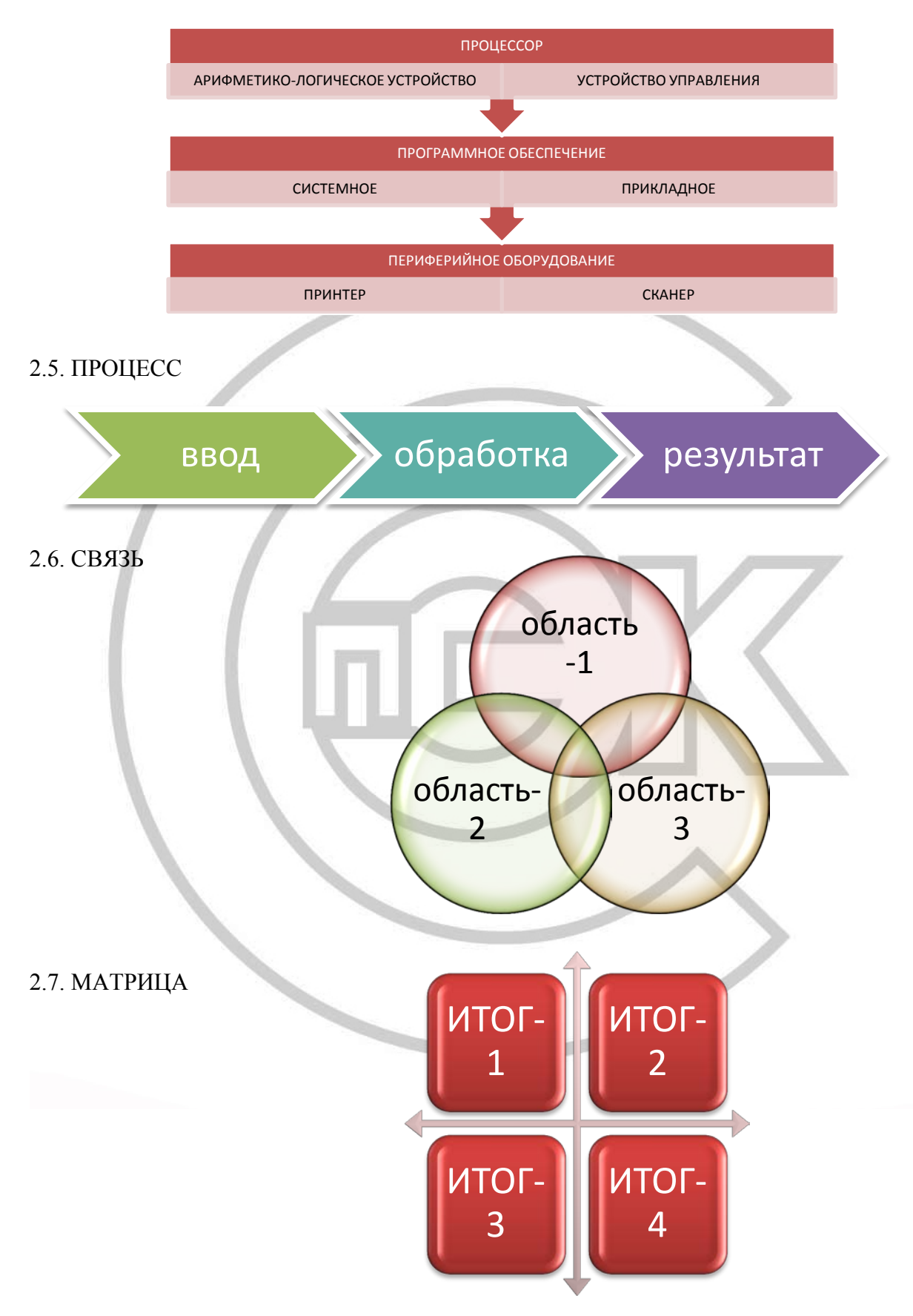

- Сохранить документ в своей папке под именем Word3-3
  Поставьте на документ цифровую подпись со своей фамилией

# Часть-4. Построение диаграмм

4.1.

1. Создайте новый документ Microsoft WORD

2. На основании данных, представленных в таблице-1:

|             |           |           |           | Таблица-1 |
|-------------|-----------|-----------|-----------|-----------|
| ПРЕДПРИЯТИЕ | Квартал-1 | Квартал-2 | Квартал-З | Квартал-4 |
| <u>№</u> 1  | 100       | 123       | 98        | 153       |
| <u>№</u> 2  | 120       | 156       | 135       | 154       |
| №3          | 145       | 112       | 125       | 124       |
| <u>№</u> 4  | 99        | 200       | 150       | 187       |
| <u>№</u> 5  | 157       | 198       | 157       | 189       |

используя ВСТАВКА-ДИАГРАММЫ построить:

- ГИСТОГРАММА С ГРУППИРОВКОЙ
- ГРАФИК С МАРКЕРАМИ
- ТОЧЕЧНУЮ ДИАГРАММУ
- ДИАГРАММУ С ОБЛАСТЯМИ

Поставьте на документ нижний колонтитул. Текст колонтитула – ваша фамилия
 Поставьте на документ НОМЕР СТРАНИЦ – ВВЕРХУ СТРАНИЦЫ - ПРОСТОЙ НОМЕР-1

# 4.2.

1. на отдельном листе рабочего документа Microsoft WORD на основании данных, представленных в таблице-2:

|           | Показатель-1 | Показатель -2 | Показатель -3 | Показатель -4 |  |
|-----------|--------------|---------------|---------------|---------------|--|
| Квартал-1 | 100          | 123           | 98            | 153           |  |
| Квартал-2 | 120          | 156           | 135           | 154           |  |
| Квартал-3 | 145          | 112           | 125           | 124           |  |
| Квартал-4 | 99           | 200           | 150           | 187           |  |

используя ВСТАВКА-ДИАГРАММЫ построить:

- КРУГОВУЮ ДИАГРАММУ ПО ПОКАЗАТЕЛЮ-1

- ОБЪЕМНУЮ КРУГОВУЮ ДИАГРАММУ ПО ПОКАЗАТЕЛЮ-2
- ЛИНЕЙЧАТУЮ ДИАГРАММУ ПО ПОКАЗАТЕЛЯМ 3 и 4

11. Поставьте на документ нижний колонтитул. Текст колонтитула – ваша фамилия

12. Поставьте на документ НОМЕР СТРАНИЦ – ВВЕРХУ СТРАНИЦЫ - ПРОСТОЙ НОМЕР-1

13. Сохранить документ в своей папке под именем Word3-4

14. Поставьте на документ цифровую подпись со своей фамилией

# Часть-5. Вставка Клипов и графических файлов

1. Создайте новый документ Microsoft WORD

2. Используя вкладку ВСТАВКА, группу ИЛЛЮСТРАЦИИ, кнопку КЛИП вывести в правой части рабочего окна список доступных клипов (в окне КЛИП нажать кнопку НАЧАТЬ)

3. Сформируйте рекламный плакат в полном соответствии с приведенным на рисунке оригиналом

- 4. Поставьте на документ нижний колонтитул. Текст колонтитула ваша фамилия
- 5. Поставьте на документ НОМЕР СТРАНИЦ ВНИЗУ СТРАНИЦЫ- ВКЛАДКА-1
- 6. Сохранить документ в своей папке под именем Word3-5
- 7. Поставьте на документ цифровую подпись со своей фамилией
- 8. Результат покажите преподавателю

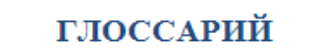

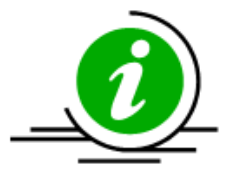

**Интервал межстрочный** – расстояние между смежными строками на бумаге или экране дисплея.

Компьютерные технологии изначально предполагают разделение операций между человеком и машиной, четкую регламентацию функций и ответственность каждого звена в компьютерной системе

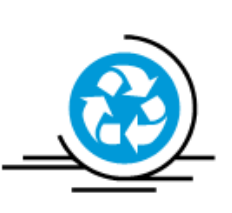

- совокупность содержащейся в базах данных информации и обеспечивающих ее обработку информационных технологий и технических средств

Информационная система

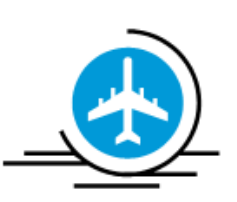

Информационные технологии - процессы, методы поиска, сбора, хранения, обработки, предоставления, распространения информации и способы осуществления таких процессов и методов